## Installation af Backup

Dette er en guide til installation af backup programmet "Octopus File Synchronizer".

Programmet findes på følgende adresse og skal hentes ned http://www.octopus.dk/sf/sf-octopus.exe

Start nu installationen af programmet og nedenstående billede fremkommer.

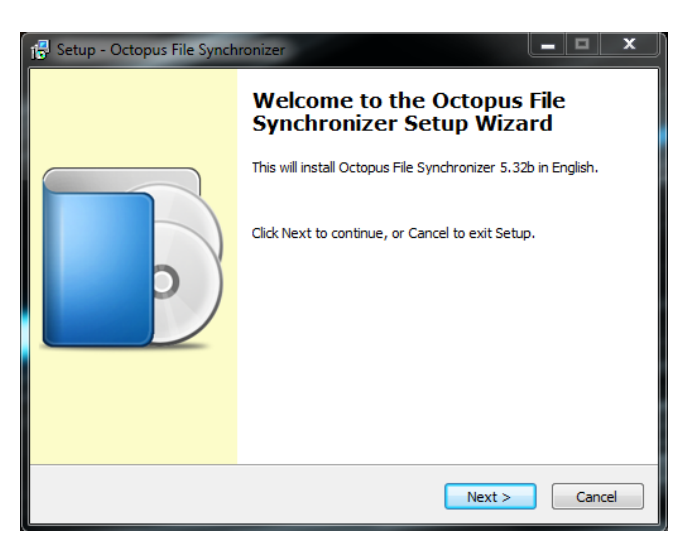

Klik på "Next" for at fortsætte.

Ved næste skærmbillede tryk på "I Accept the Agreement".

Klik på "Next" for at fortsætte.

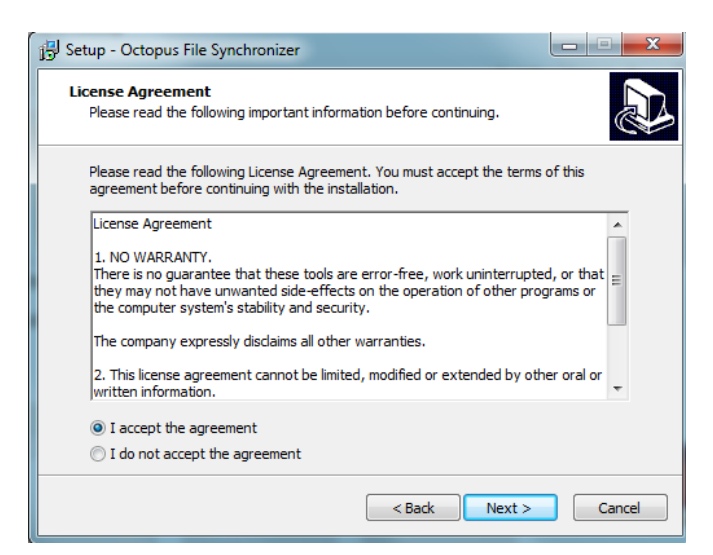

Det anbefales at installere programmet på den sti som forslås af programmet - dette kan ændres hvis man har sine programmer andre steder.

Klik "Next" for at fortsætte.

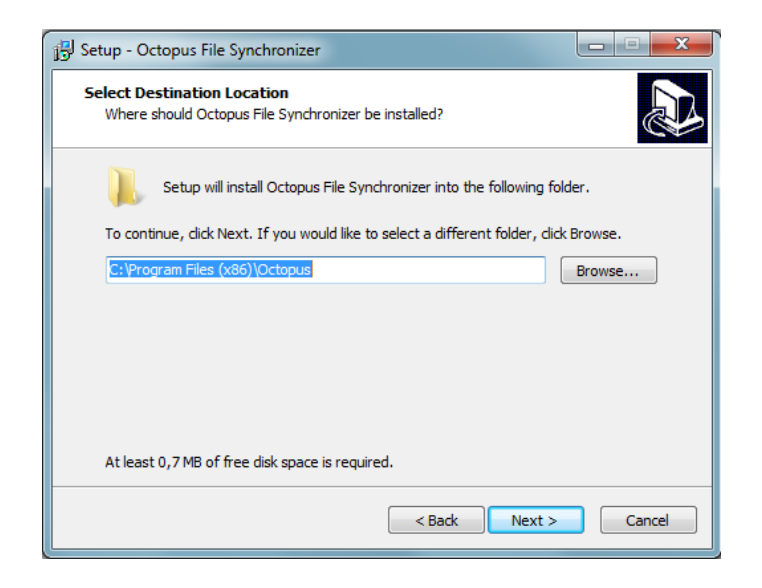

Der skal kun vælges standard installation, "Remote Service" skal ikke installeres.

Klik på "Next" for at fortsætte.

| 谔 Setup - Octopus File Synchronizer                                                                                                    | - • ×                       |
|----------------------------------------------------------------------------------------------------|-----------------------------|
| Select Components<br>Which components should be installed?                                                                                            |                             |
| Select the components you want to install; dear the components you do no<br>install. Click Next when you are ready to continue.                       | ot want to                  |
| Standard installation for all versions of Windows                                                                                                    |                             |
| Octopus File Synchronizer With Background Scheduler And Service Remote Service (unpacks ZIP packages, creates checksums) Remote Service Control Panel | 44,1 MB<br>1,5 MB<br>2,0 MB |
| Current selection requires at least 44,8 MB of disk space.                                                                                            |                             |
| < Back Next >                                                                                                    | Cancel                      |

Her foreslås navnet som vil være i Start menuen under programmer - hvis man ikke vil have dette kan man fravælge dette.

| B Setup - Octopus File Synchronizer                                                    |   |
|----------------------------------------------------------------------------------------|---|
| Select Start Menu Folder<br>Where should Setup place the program's shortcuts?          | 3 |
| Setup will create the program's shortcuts in the following Start Menu folder.          |   |
| To continue, click Next. If you would like to select a different folder, click Browse. |   |
| Octopus File Synchronizer Browse                                                       |   |
|                                                                                        |   |
| Don't create a Start Menu folder                                                       |   |
| < Back Next > Cancel                                                                   |   |

Her vælger man, hvor man vil have genvejen til programmet liggende, hvis dette ønskes. Genvejen er en god ting at have det liggende i start menuen, så det er lettere at finde, hvis man skal ændre nogle ting.

| 12 Setup - Octopus File Synchronizer                                                                           |                |
|----------------------------------------------------------------------------------------------------|----------------|
| Select Additional Tasks<br>Which additional tasks should be performed?                                         |                |
| Select the additional tasks you would like Setup to perform while installing<br>Synchronizer, then click Next. | ) Octopus File |
| Additional Options:                                                                                            |                |
| ✓ Create icons in Start Menu                                                                                   |                |
| Create a desktop icon                                                                                          |                |
| Create a Quick Launch icon                                                                                     |                |
|                                                                                                    |                |
|                                                                                                    |                |
|                                                                                                    |                |
|                                                                                                    |                |
|                                                                                                    |                |
| < Back Next >                                                                                                  | Cancel         |

Nu kommer et billede hvor der bliver vist en opsummering af de ting man har valgt igennem installationen. Her trykkes på "Install".

| Ready to Install                           |                                |                                         |          |
|--------------------------------------------|--------------------------------|-----------------------------------------|----------|
| Setup is now read<br>computer.             | y to begin installing C        | Octopus File Synchronizer on your       | Ċ        |
| Click Install to con<br>change any setting | tinue with the installa<br>gs. | ation, or click Back if you want to rev | view or  |
| Destination locati<br>C:\Program F         | iles (x86) \Octopus            |                                         | <b>^</b> |
| Setup type:<br>Standard inst               | allation for all version       | ns of Windows                           | =        |
| Selected compon<br>Octopus File            | ents:<br>Synchronizer With Ba  | ackground Scheduler And Service         |          |
| Start Menu folder<br>Octopus File          | r:<br>Synchronizer             |                                         |          |
| Additional tasks:                          |                                |                                         | -        |
|                                            |                                |                                         | •        |
|                                            |                                |                                         |          |

Når installationen er færdig tryk på "Finish". Programmet vil nu starte for første gang.

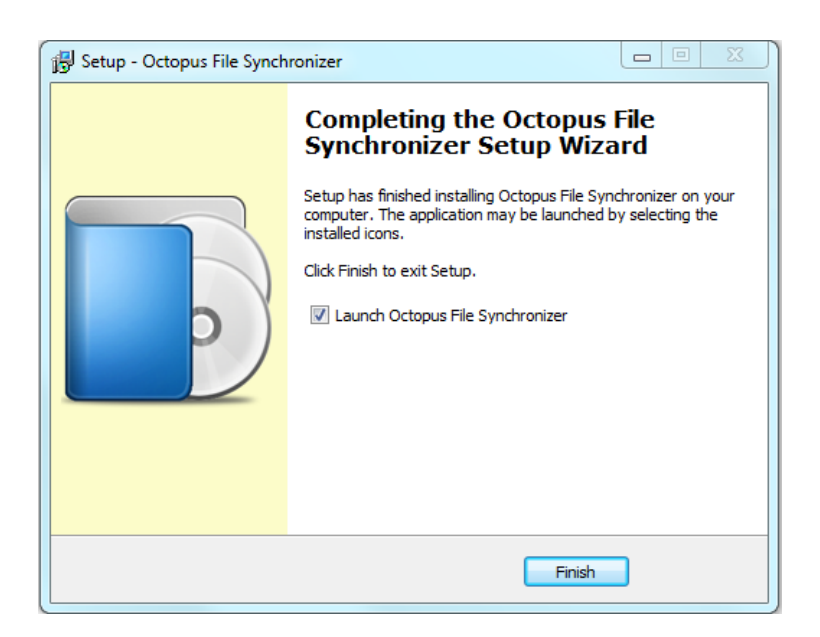

Find hjælp til opsætning af backup i følgende dokument.

http://www.octopus.dk/sf/sf-setup.pdf